# **Guide d'utilisation**

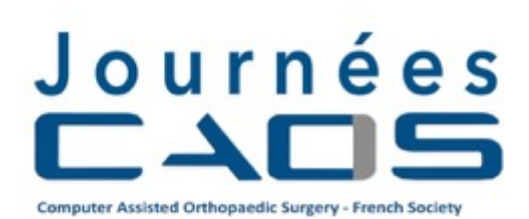

2021 25 JUIN Président de la Société CAOS: Marc-Olivier Gauci

Directeur du congrès: Adrien Jacquot

## Participants

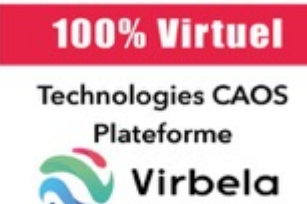

COMITE SCIENTIFIQUE Julien Berhouet (Tours) Arnaud Clavé (Nice) Guillaume Dardenne (Brest) Hoël Letissier (Brest) Yannick Morvan (Brest) Nabil Zemiti (Montpellier)

#### CHIRURGIE ASSISTEE PAR ORDINATEUR EN ORTHOPEDIE

Quelles implications pour le chirurgien? Quels bénéfices pour le patient?

INSCRIPTION EN LIGNE SUR www.caos-france.org

> INFORMATION ET ORGANISATION Christina ZIPFEL LOPEZ christina@impact-events.net GSM: +33(0)6 76 11 09 62

## Sommaire

| 1. Informations générales                                         | 3 |
|-------------------------------------------------------------------|---|
| 1.1 L'application virtuelle du congrès                            | 3 |
| 1.3 Horaires d'accès au campus virtuel                            | 3 |
| 2. Installation et accès au congrès                               | 3 |
| 2.1 Configuration matérielle et logicielle requise                | 3 |
| 2.2 Pare-feu et Antivirus                                         | 3 |
| 2.3 Téléchargement, Installation & Configuration de l'application | 4 |
| 3. Les déplacements dans le campus virtuel                        | 6 |
| 3.1 Se déplacer                                                   | 6 |
| 3.2 Regarder autour de soi                                        | 6 |
| 3.3 Se rendre à un lieu                                           | 6 |
| 3.4 Animer son avatar                                             | 6 |
| 4. La mise en relation                                            | 6 |
| 4.1 Contacter les participants à proximité                        | 6 |
| 4.2 Chatter                                                       | 7 |
| 4.3 Converser en public                                           | 7 |
| 4.4 Converser en toute confidentialité                            | 7 |
| 4.5 Rechercher un participant                                     | 8 |
| 5. L'exposition                                                   | 8 |
| 6. L'auditorium                                                   | 8 |
| 7. Les salles de conférences                                      | 9 |
| 8. Contacts                                                       | 9 |

#### Informations générales

Ce guide technique rassemble toutes les informations vous permettant de vous connecter aux Journées CAOS France les 25 et 26 juin 2021 et d'utiliser la plateforme digitale.

#### 1.1 L'application virtuelle du congrès

Pour nous adapter à la situation sanitaire et dans un esprit d'innovation et de convivialité, ce congrès se déroulera entièrement en ligne, dans le campus virtuel de la plateforme VirbELA (<u>www.virbela.com</u>).

Le lien de téléchargement de l'application sera envoyé à tous les participants le 23 juin.

Pensez à créer votre avatar et renseigner votre profil au plus tard la veille du congrès.

Le programme est disponible en ligne : https://caos-france.org/programme-journees-caos-france-2021/

#### 1.2 Horaires d'accès au campus virtuel

Le centre des congrès virtuel est accessible du 25 au 26 juin 2021. Les horaires exacts sont indiqués sur le programme final : <u>https://caos-france.org/programme-journees-caos-france-</u> 2021/

#### Installation et accès au congrès

#### 2.1 Configuration matérielle et logicielle requise

Systèmes d'exploitation pris en charge :

- Windows 7 SP1+ ou supérieur, Mac OS X 10.11 ou supérieur
- VirBela Intercom pour iPhone, iPad et iPod touch (iOS 8.0 ou supérieur) et Android
- Virbela n'est actuellement pas compatible avec les Chromebooks ou les ordinateurs basés sur Linux

### Une connexion WIFI est acceptable mais une connexion filaire et Internet à haut débit sont la meilleure option pour suivre le congrès. La connexion via un point d'accès mobile n'est pas recommandée.

#### 2.2 Pare-feu et Antivirus

Les réseaux d'entreprise, VPN et autres réseaux gérés, ainsi que les logiciels antivirus, peuvent bloquer systématiquement l'accès aux composants du programme .exe qui vous sera transmis pour acceder à l'application (VirBELA). Nous vous recommandons d'isoler les variables pour identifier le coupable qui nécessite un ajustement. La désactivation de l'antivirus, du pare-feu et du VPN de votre ordinateur, et la désactivation rapide de votre pare-feu réseau ou l'utilisation de l'appareil sur un autre réseau non géré tel qu'un réseau domestique ou un point d'accès personnel, devraient voir l'application fonctionner dans la plupart des cas. Vous pouvez réactiver chaque élément de sécurité un par un, en testant VirBELA, pour voir quels éléments des informations suivantes peuvent devoir être ajoutés comme exceptions à la sécurité.

N'hésitez pas à recommander à votre support technique de télécharger l'application VirBELA sur www.virbela.com/download, afin qu'ils puissent directement tester que les fonctionnalités (téléchargement, installation, lancement et connectivité voix / audio) fonctionnent toutes avec succès sur votre réseau de travail et vos appareils.

#### 2.3 Téléchargement, Installation & Configuration de l'application

Il est nécessaire d'installer l'application VirbELA dédiée aux Journées CAOS France 2021. Le lien de téléchargement du fichier.exe à installer vous sera adressé le 23 juin. L'application est seulement valide pour les systèmes d'exploitation Windows ou Mac. Elle ne fonctionne pas sur les systèmes Unix et Linux.

Les étapes à suivre :

- 1. Cliquer sur le fichier téléchargé pour installer l'application VirBELA dédiée aux Journées CAOS France 2021
- 2. Lancer l'application VirBELA
- 3. Créer son compte

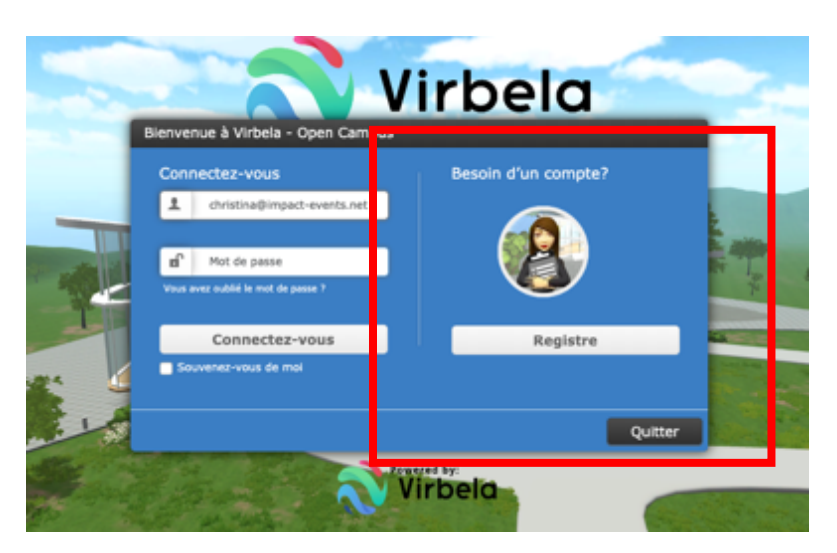

4. Personnaliser son avatar

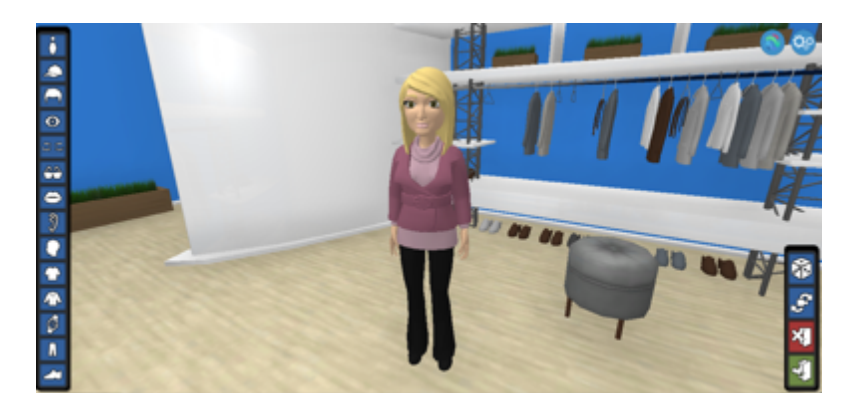

Vous pourrez y revenir à tout moment en cliquant sur le logo

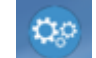

en haut à droit de votre page.

#### 5. Compléter son profil

| Christina Zip                  | fel Lopez                   | Modifier |
|--------------------------------|-----------------------------|----------|
| Nom De L'affichage De L'Avatar | ChristinaZipfelLopez        |          |
| Pays                           | France                      |          |
| Emploi Actuel/récent           | Event Manager               |          |
| Email                          | christina@impact-events.net |          |
| Langages                       | French, English, German     |          |
| Université                     | Nice                        |          |
|                                |                             |          |
|                                |                             |          |

Complétez votre profil en vous connectant sur https://app.virbela.com/profile ou via

| ALI   | EZ               | ۶. |         |             |
|-------|------------------|----|---------|-------------|
| 00    | hristinaZipfelLo |    | Profil  |             |
| - A P | lex_D            |    | Changer | l'Avatar    |
| 00    | armine           |    | Changer | statut à ab |

Il permettra le relationnel lors du congrès. Les données inscrites ne seront pas diffusées.

#### 6. Activer le microphone

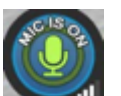

Cliquer sur le micro en bas à gauche de la fenêtre.

Si le microphone ne fonctionne pas, cliquer sur les engrenages en haut à droite de la fenêtre, puis sur Mic Settings pour sélectionner votre micro.

Merci de vous assurer que votre micro est DESACTIVE quand vous ne parlez pas afin d'éviter les bruits de fond (notamment pendant les sessions).

#### 7. Modifier les paramètres

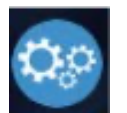

Cliquer sur le logo paramètres situé en haut à droite de la fenêtre, puis sur Préférences. Les paramètres concernent le volume, les notifications, la définition de l'image, la langue de l'application, etc.

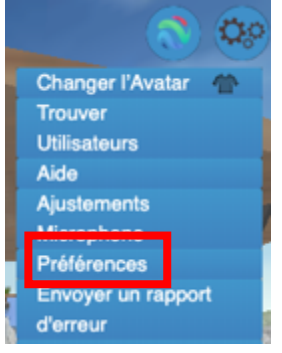

#### Les déplacements dans le campus virtuel

Votre avatar est maintenant prêt à parcourir le centre de congrès virtuel et échanger avec les participants.

#### 3.1 Se déplacer

A l'aide des flèches de direction ou des touches A W D S pour avancer à gauche, devant, à droite ou reculer.

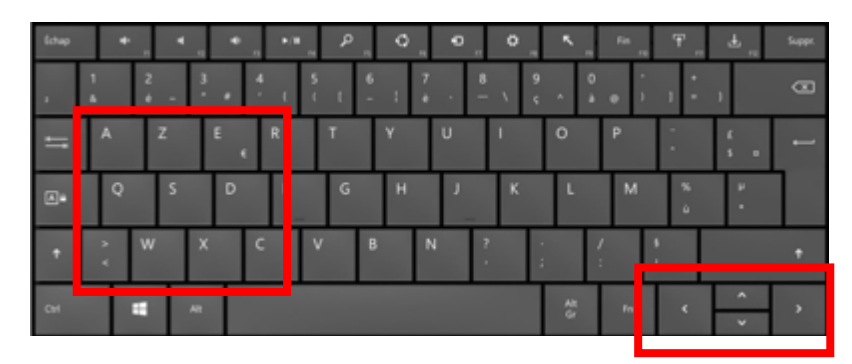

#### 3.2 Regarder autour de soi

Appuyer sur la barre d'espace et déplacer la souris dans la direction souhaitée. Pour débloquer ce mode, appuyer de nouveau sur la barre d'espace.

#### 3.3 Se rendre à un lieu

En haut à gauche de la fenêtre, cliquer sur ALLEZ et sélectionner le lieu souhaité (auditorium, expo hall, etc.)

#### 3.4 Animer son avatar

Appuyer sur les touches de fonction suivantes pour

| Encourager     | (F2) |
|----------------|------|
| Applaudir      | (F4) |
| Confus         | (F6) |
| Serrez la main | (F3) |
| Dancer         | (F7) |
| Impatient      | (F8) |
| Penser         | (F5) |
| Saluer         | (E1) |

#### La mise en relation

La plateforme digitale des Journées CAOS France 2021 permet d'échanger de vive voix, de chatter, en mode public et en mode privé et d'échanger des documents.

#### 4.1 Contacter les participants à proximité

En haut à gauche de la fenêtre s'affichent les noms des participants à proximité.

Cliquer sur le nom et un sous-menu s'affiche :

- 1. Profil : Afficher le profil
- 2. Envoyer un chat privé : envoyer un message privé
- 3. Allez : rejoindre le participant

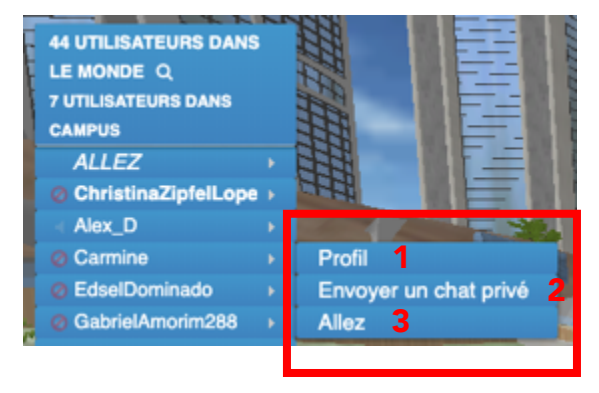

:

#### 4.2 Chatter

Le chat est disponible à partir du cadre situé en bas à gauche de la fenêtre.

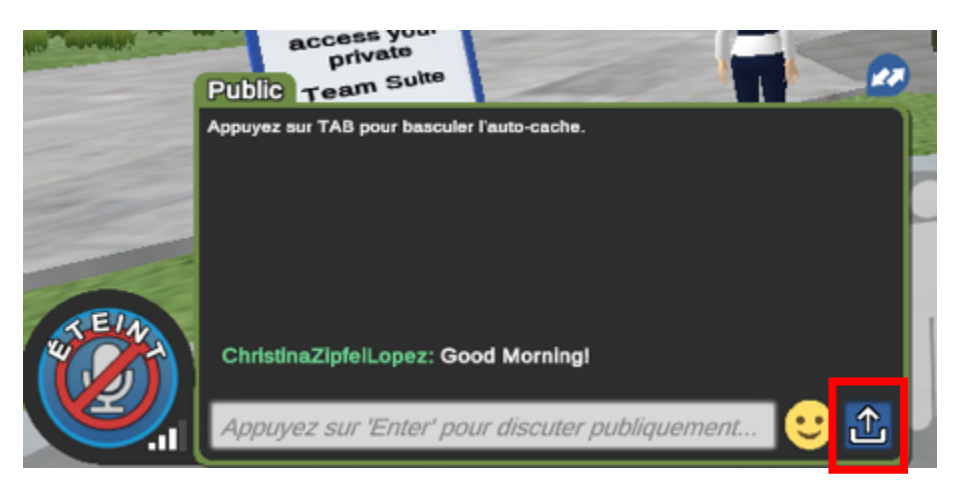

L'onglet par défaut est « Public » afin d'adresser un message à tous les participants dont les noms s'affichent dans la liste au-dessus. Les participants dans les autres lieux ne peuvent pas lire le message. Lorsqu'un message privé est envoyé, un second onglet au nom du destinataire ou de l'expéditeur s'ouvre.

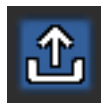

En cliquant sur l'icône bleu « Upload », vous pourrez envoyer à votre interlocuteur votre carte de visite, une courte vidéo de présentation de vos produits, un document pdf...

#### 4.3 Converser en public

Lorsque le micro est « ON », converser de vive voix avec les participants renforce les relations digitales. La portée de votre voix dans l'assemblée est visible en cliquant sur « Données de conversation ».

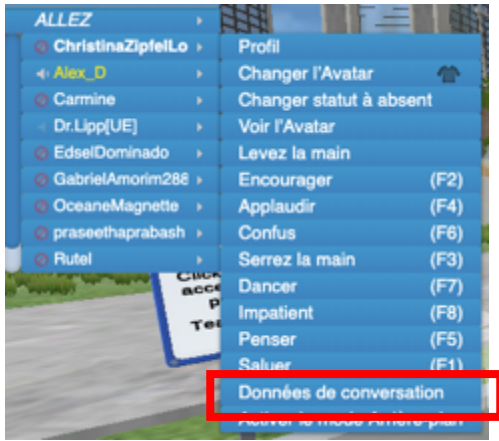

#### 4.4 Converser en toute confidentialité

De très nombreuses zones de confidentialité permettent les discussions privées. Celles-ci sont signalées par un périmètre bleu.

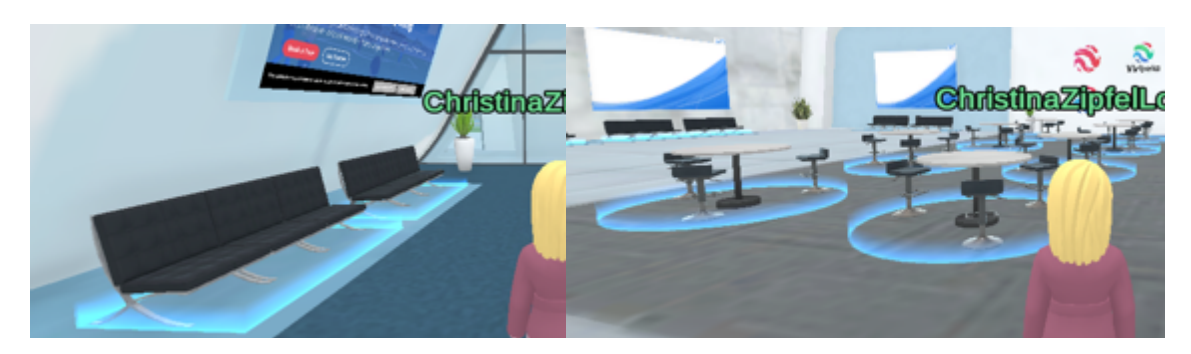

8

#### 4.5 Rechercher un participant

Cliquer en haut à droite de la fenêtre, puis sur « Trouver Utilisateurs ». La liste de tous les participants connectés et le lieu où ils se trouvent s'affiche. Sélectionner le participant souhaité et :

- rejoignez-le via la fonction « Allez » (en haut à gauche de la fenêtre) ou
- envoyez-lui un message privé.

#### L'exposition

A votre arrivée au centre des congrès virtuel, sélectionner « ALLEZ » puis « Expo Hall » et vous êtes télétransportés dans l'espace d'exposition.

#### L'auditorium

L'auditorium dispose de trois écrans indépendants. L'écran central servira à diffuser la présentation, l'écran de gauche affichera le programme de la session puis l'écran de droite est réservé au contenu additionnel.

Tous les participants peuvent intervenir de vive voix ou via chat durant le temps de discussion mais leur microphone sera desactivé durant les présentations.

Quelques conseils pour assister à une conférence :

Merci de **couper votre micro** tant que vous n'avez pas la parole. N'hésitez pas à utiliser le "public chat" pour vos remarques et questions.

Pendant les conférences, vous pouvez choisir la vue de l'écran avec le bouton "Zoom d'écran" en haut et au milieu de l'écran.

Chacune des loupes correspond à un point de vue de la scène et des écrans. Pour quitter le mode "Zoom", cliquez à nouveau sur la même loupe.

Vous pouvez vous asseoir n'importe où en cliquant sur un siège.

Utilisez l'option "Levez la main" pendant les temps dédiés aux questions, et attendez que le modérateur vous demande d'activer votre micro. Votre nom s'affichera en vert dans le menu pour que l'on vous repère.

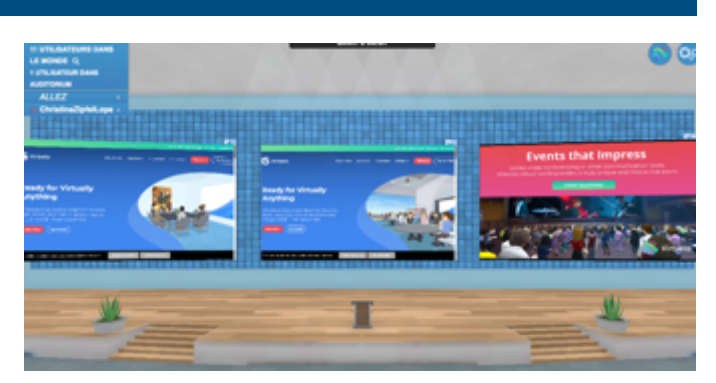

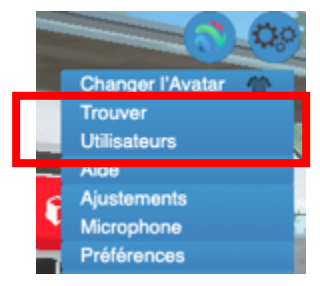

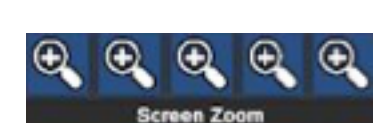

#### Les salles de conférence

Les salles de conférence, plus petites que l'auditorium, disposent également de trois écrans.

Elle ne seront utilisées qu'en cas de sessions simultanées (mini-battle et sessions industrielles)

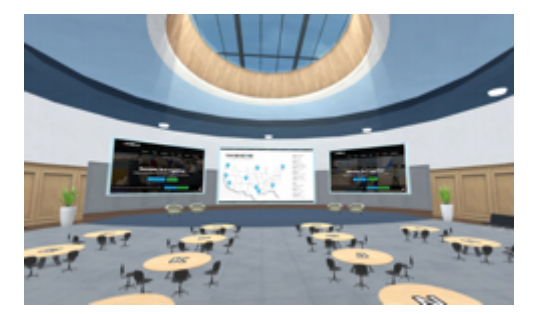

#### Contacts

Organisation scientifique : **CAOS France** - presidentCAOSfrance@gmail.com GAUCI Marc-Olivier (Président CAOS France) - JACQUOT Adrien (Directeur du congrès)

<u>Comité scientifique :</u> BERHOUET Julien - CLAVE Arnaud - DARDENNE Guillaume - LETISSIER Hoël - MORVAN Yannick - ZEMITI Nabil

<u>Support logistique/Informations :</u> IMPACT Christina Zipfel Lopez – 06 76 11 09 62 – christina@impact-events.net

www.caos-france.org